Machine Translated by Google

## LANGES KLEID

## MOD-A-41

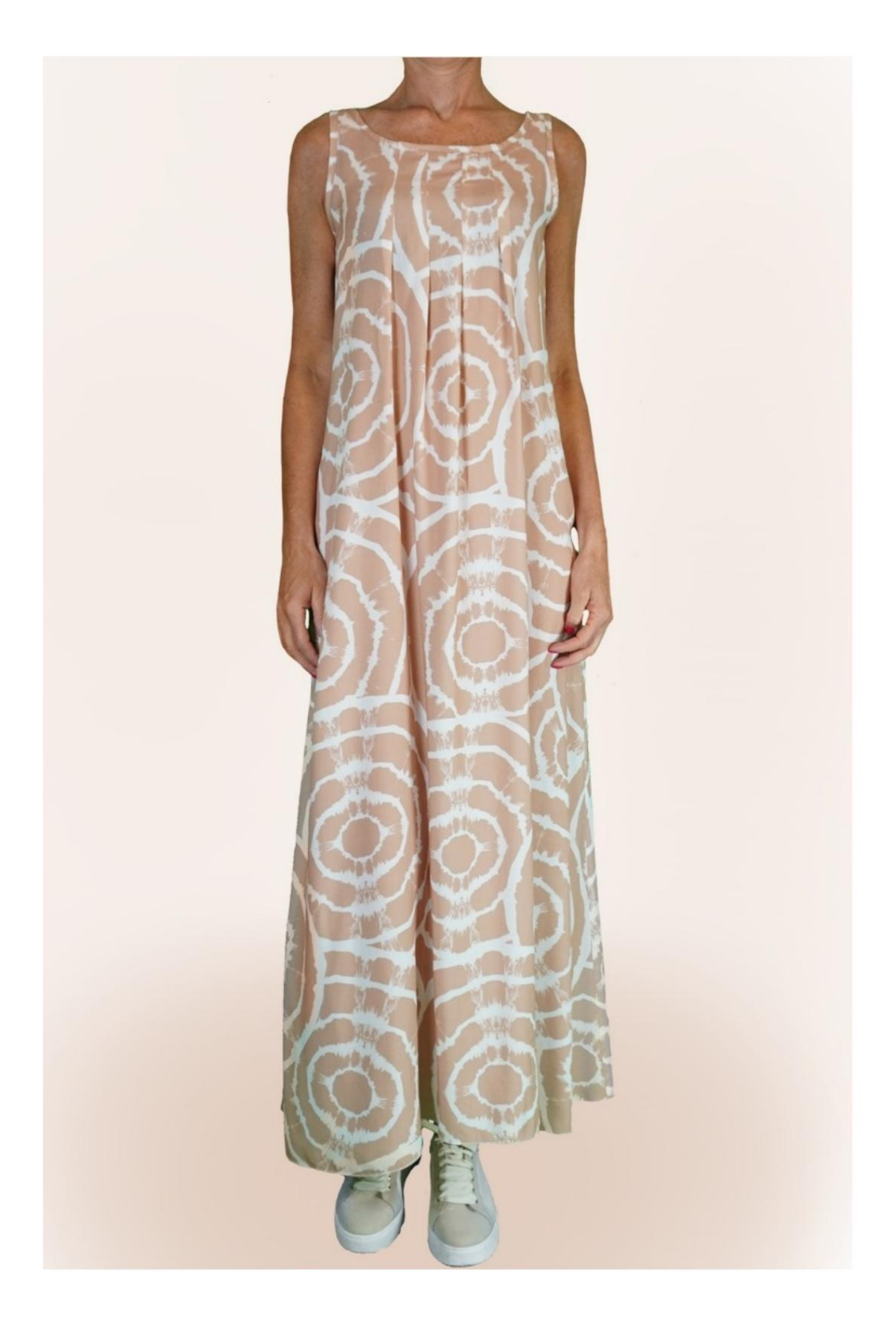

## MOD-A-41

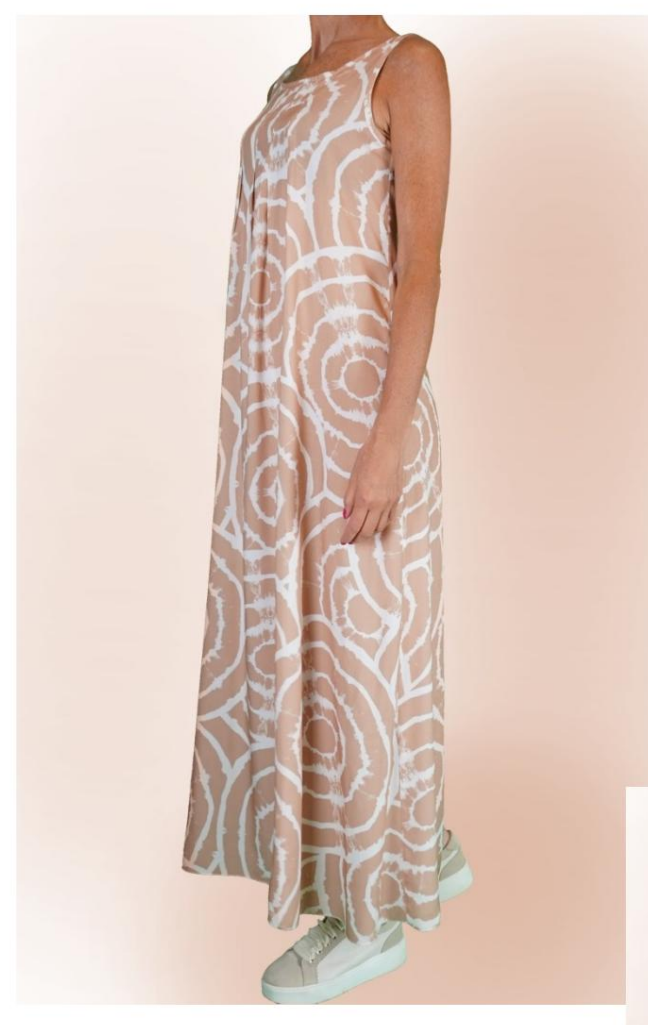

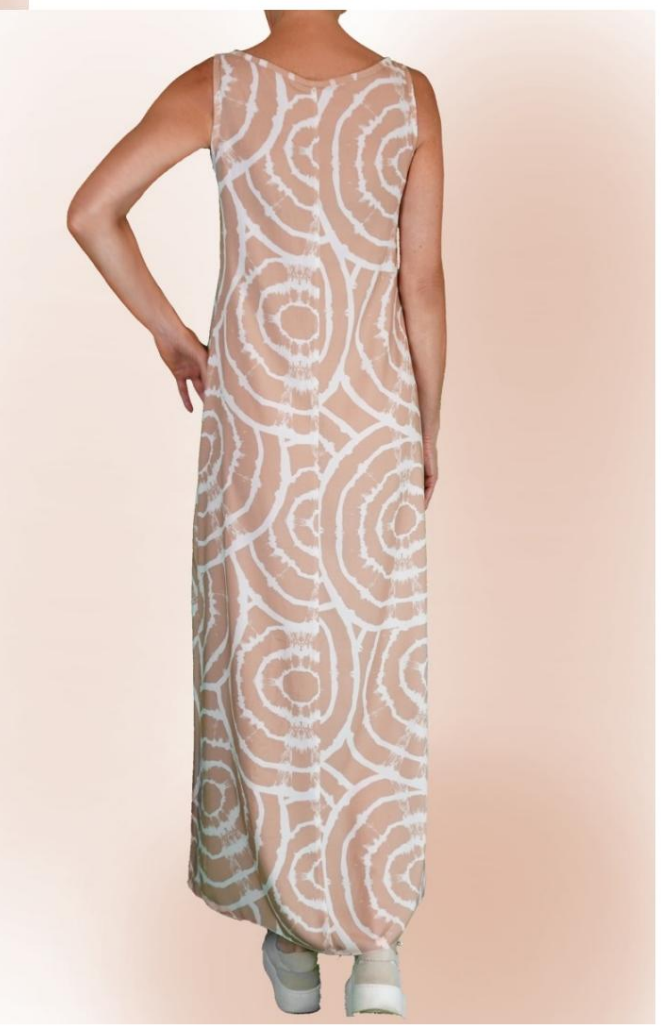

# **BESCHREIBUNG MODELL A-41**

- Ärmelloses Modell. •
- Rundhalsausschnitt und Hohlräume mit schräg geschnittenen Bändern.
- 4 kleine Falten am vorderen Halsausschnitt. Entspannte Passform.

# SEHR WICHTIG FÜR DIE REALISIERUNG DES MODELLS IST DIE ERFASSUNG DER MAßE.

Wenn Sie auf der Seite "MESSUNGEN" die Option **"Dummy für Messungen anzeigen" auswählen,** wird ein Dummy angezeigt. Wenn Sie ein Feld zur Eingabe von Maßen auswählen, z. B. "Personengröße", erfahren Sie, wie diese Körpergröße korrekt ermittelt wird.

Ihre Maße müssen wie gewünscht eingegeben werden, dann ist es soweit Das TittiCad-Programm verarbeitet sie so, dass sich die ursprünglichen Proportionen des von Ihnen gewählten Modells an die anpassen Ihre Maße.

## DAS A-41-MODELL BESTEHT AUS FOLGENDE TEILE:

**N.1 VORNE.** Einmal auf den Stoff falten.

**#2 HINTER.** Einmal auf dem Doppelstoff.

**N.3 KABELKLEMME**. Einmal auf dem Doppelstoff.

## Nr. 4 RUNDHALSBAND. Einmal auf dem Einzeltuch.

#### Notiz:

Nahtzugaben sind im Schnittmuster bereits enthalten.

## BENÖTIGTES MATERIAL FÜR DIE REALISIERUNG DIESES MODELLS

Der Stoff des Modells auf dem Foto ist Viskose.

- Empfohlener Stoff OHNE VERS (um in der Lage zu sein Platzieren Sie das Muster wie vorgeschlagen, ansonsten variiert die benötigte Stoffmenge: Baumwolle für Hemden, Leinen, Viskose.
- MENGE siehe nächste Seite.
- Teil Nr. 3 und Nr. 4 können durch Schrägband ersetzt werden.
- Nähmaschinengarn.

Da es sich um ein maßgeschneidertes Modell handelt, ist es nicht möglich, für alle benötigten Materialien die richtige Menge anzugeben. Sie müssen sie entsprechend messen.

#### MUSTER AUF STOFF UND STOFFMENGE NOTWENDIG

Es gibt zwei mögliche Fälle, je nachdem, ob Sie das TittiCad-Programm (auf Ihrem PC installiert) oder den Online Pattern Making Service (auf der Website www.titticad.com verfügbar) verwenden:

- TittiCad-Programm:

Öffnen Sie die DRUCKEN-Seite und wählen Sie den Eintrag "Anordnung auf Stoff" aus der "Liste der verfügbaren Drucke" aus.

Es wird ein Vorschlag angezeigt, wie das Muster auf dem Stoff platziert werden soll.

- Online-Muster von www.titticad.com:

Nachdem Sie die Maße eingegeben und die kostenlose Vorschau angefordert haben, wird unten auf der Seite die **Stoffanordnung und die erforderliche Stofflänge angezeigt.** 

Der vertikale Pfeil gibt die benötigte Stoffmenge an, während der horizontale Pfeil die Breite des Stoffes angibt. Es kann sich um Doppelstoff (bei Angabe von 75 cm) oder Einzelstoff (bei Angabe von 150 cm) handeln.

Es wird empfohlen, immer etwas mehr zu nehmen (10-15 cm)

## VERPACKUNGSTIPPS

## Mustervorbereitung

So bauen Sie das TittiCad-Muster zusammen.

### Erste Schritte in der Verpackung

2-3 Dinge, die Sie über Stoffe wissen sollten, bevor Sie Muster auf Stoff platzieren.

So platzieren Sie Muster auf Stoff.

Markieren Sie den Umriss des Musters und fügen Sie eine Vorderund Rückseite zusammen.

## Spezifische Video-Tutorials für dieses Modell

MOD-A-41 Langes Kleid. Komplettpaket.

Doppelter Saum.

Für alle Video-Tutorials auf der Verpackung klicken Sie auf den Link

unten: www.titticad.com/confezione